# **PCB MILLING & CREATION**

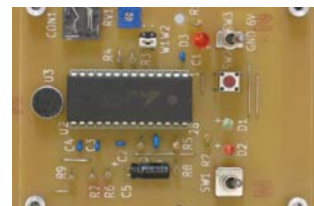

text by sessakukiban.com NON PERIODICAL WEB MAGAZINE FOR PCB CREATION

AUG 2016

CADを使って作る簡単!切削基板 第3回

# KiCadを使用した会話練習用ICレコーダ基板の実験製作

今回はコンポーネント(回路図用)やモジュール(基板用)を新規作成して追加し、飾りパネルの作成も行います。 手書き回路図、基板レイアウトは図1となります。パーツはネットショップで購入できます。

※ KICAD の回路図、基板作成の詳細は 01 号、02 号を参照して下さい。
※本稿使用 KICad のヴァージョンは BZR4022 です。

#### ◎回路説明

 ● 1 録音する場合は SW1 を PRE REC 側 にセットして SW3 電源 ON、そして録 音したいタイミングで PUSH REC ボタン を押し続けます。最大約 30 秒 (ジャン パー交換により約 60 秒) 録音できます。
 ● 2 SW1 を PLAY 側にしておくと SW3 電源 ONの後メモリ内容を繰り返し再生 します。
 ◎ 使用例:会話の聞き取りにくい部分

を録音して、自動再生を繰り返します。

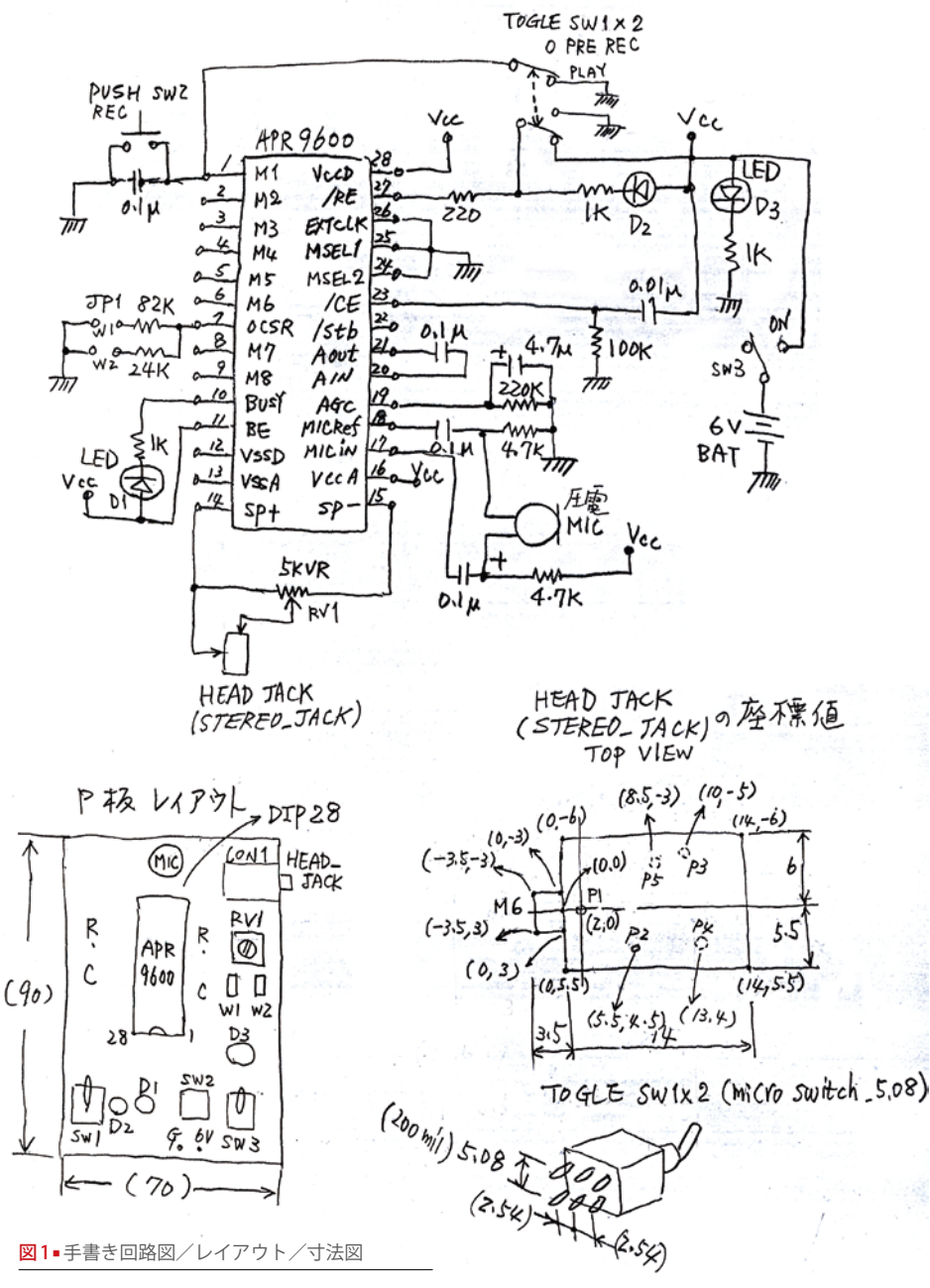

# 回路図作成

新規プロジェクトをタイトル APR9600 と して作成し、回路図エディタをクリックし ます。IC、APR9600 はライブラリーに存 在しないので新規作成し、コンポーネント はライブラリー adc-dac に保存します。

▶1

トップツールバーにある" ライブラリ エ ディタ - コンポーネントの作成と編集" をクリック、"作業ライブラリ"の選択か ら adc-dac を選択し OK をクリックします [次頁図 2]。

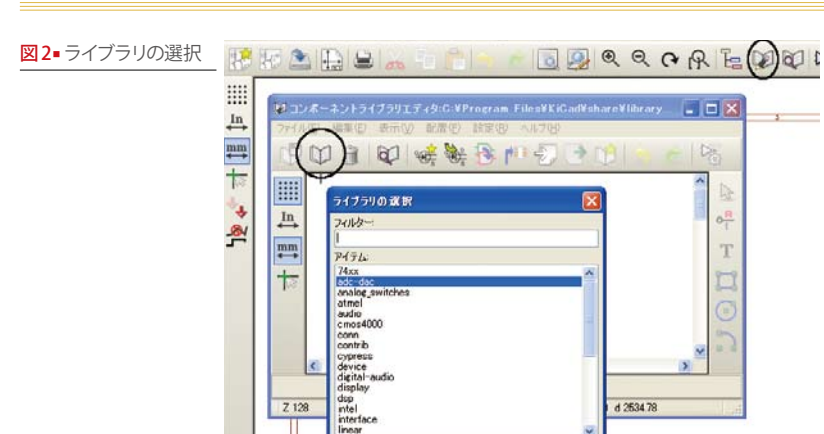

|               | (1)   % T                                                                                             |                 |
|---------------|----------------------------------------------------------------------------------------------------|-----------------|
| コンボーキント プロパティ | × î                                                                                                   |                 |
|               | AP9600<br>U<br>U<br>1<br>0<br>0<br>0<br>0<br>0<br>0<br>0<br>0<br>0<br>0<br>0<br>0<br>0<br>0<br>0<br>0 | - H D O C A - + |

図3-コンポーネントの作成

#### 図4-コンポーネント にピン追加

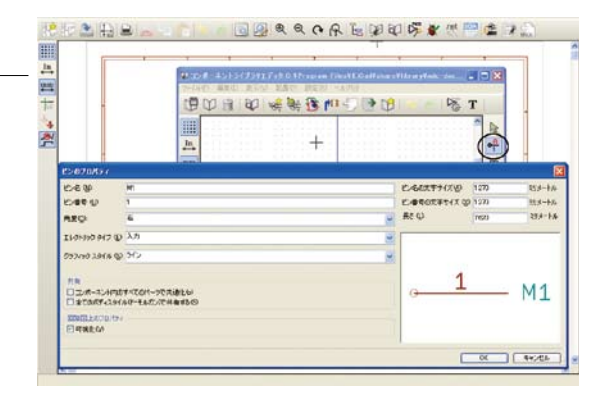

OK キャンセル

## 図5-左ピン配置

2 ....

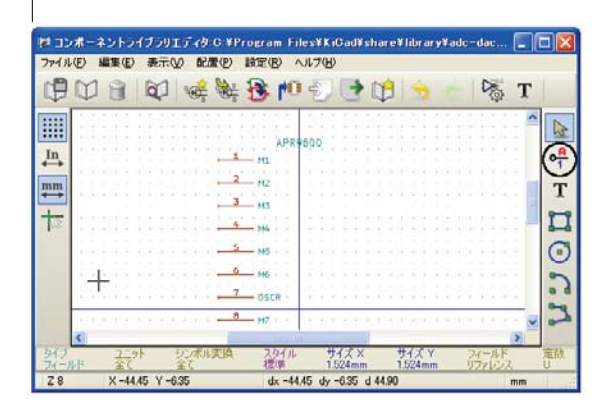

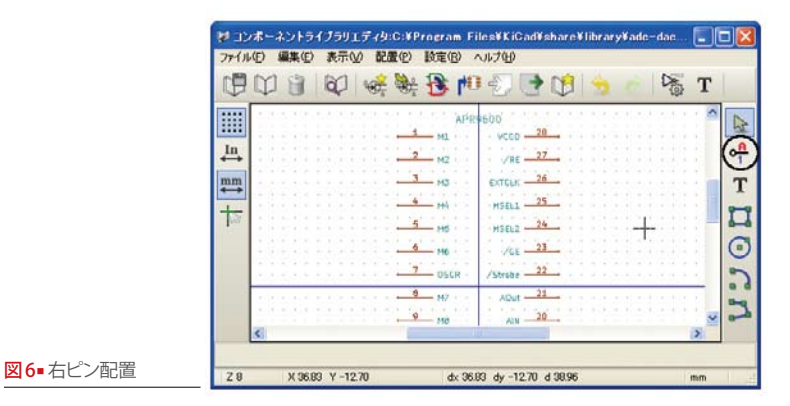

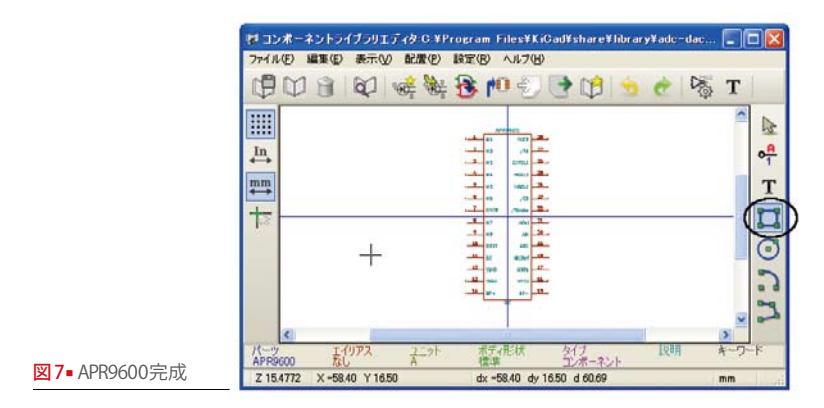

# ▶2

"新規コンポーネントの作成"をクリック、 コンポーネント名を APR9600 として OK をクリック [図 3]。

次に右ツールバーの"コンポーネントに ピンを追加"をクリックして作業画面上で クリックピン名、ピン番号、P1からP14 は角度右とします[図4]。

"表示"のズームインを使用してクロス ライン(パーツの中心)部を拡大しグリッド を表示させ、グリッド上にピン1から14 まで配置させます[図5]。ピン番号P15 からP28は角度を左とします[図6]。

## ▶3

"矩形入力"(コンポーネントのボディに矩形を 入力)クリック、左上でマウスをクリック。 右下までドラッグして長方形を作成しま す。IC名はIC上で右クリックしてフィー ルドの移動で位置決めします[図7]。

"現在のライブラリ内の現在のコンポー ネントを更新"、その後"ディスクに現在 のライブラリを保存"をクリック。

以上で APR9600 のコンポーネントが作 成されました。

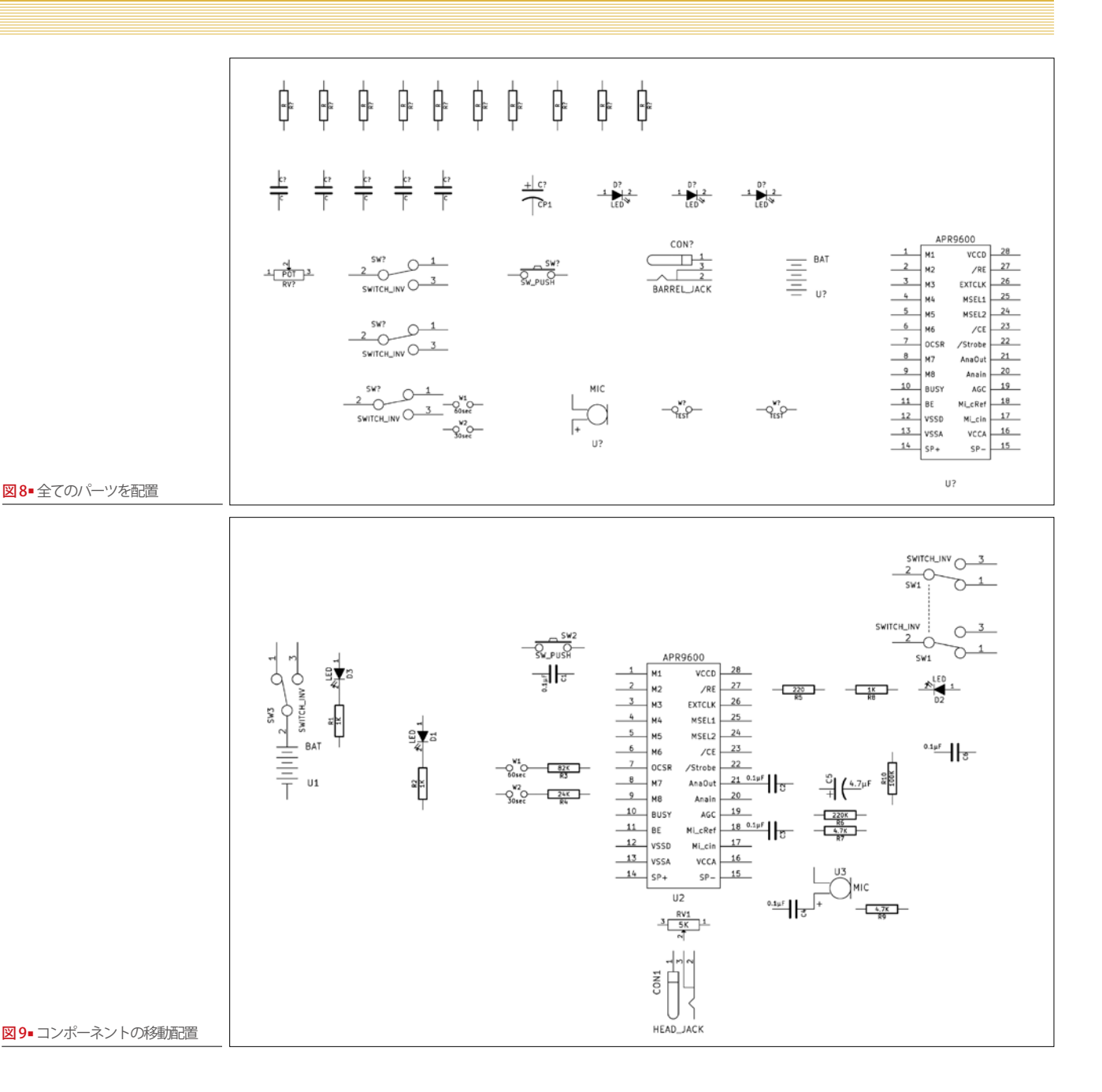

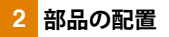

表1に従ってライブラリーから部品を選択 配置します。

パーツの位置や方向を変更する場合は パーツをクリックして右ボタンをクリッ クコンポーネントの移動.角度により変更 します[図8]。手書き回路図を参考にして 移動配置しファイルを保存します[図9]。 回路図アノテーションを実行しコンポー ネントの編集から定数又はリファレンス (参照) はテキストを選択して回路図通り変 更してファイルを保存します。

配線は右側ツールバーにある"ワイヤの 配置"を選択して行い接続しないピンには "空き端子フラグを配置"を選択してX印 をつけます。

表1•配置部品の対応

| <b>R1,2,3,4,5,</b><br>6,7,8,9,10 | device $\rightarrow$ R          |
|----------------------------------|---------------------------------|
| C1,2,3,4,6                       | device $\rightarrow$ C          |
| C5                               | device $\rightarrow$ CP1        |
| D1,2,3                           | device $\rightarrow$ LED        |
| RV1                              | device $\rightarrow$ POT        |
| SW1(X2),SW3                      | device $\rightarrow$ SW_INV     |
| SW2                              | device $\rightarrow$ SW_PUSH    |
| CON1                             | $conn \rightarrow BARREL\_JACK$ |
| U1                               | power $\rightarrow$ BAT         |
| U2                               | adc-dac $\rightarrow$ APR9600   |
| U3                               | audio $\rightarrow$ MIC         |
| W1,2                             | $conn \rightarrow TEST$         |

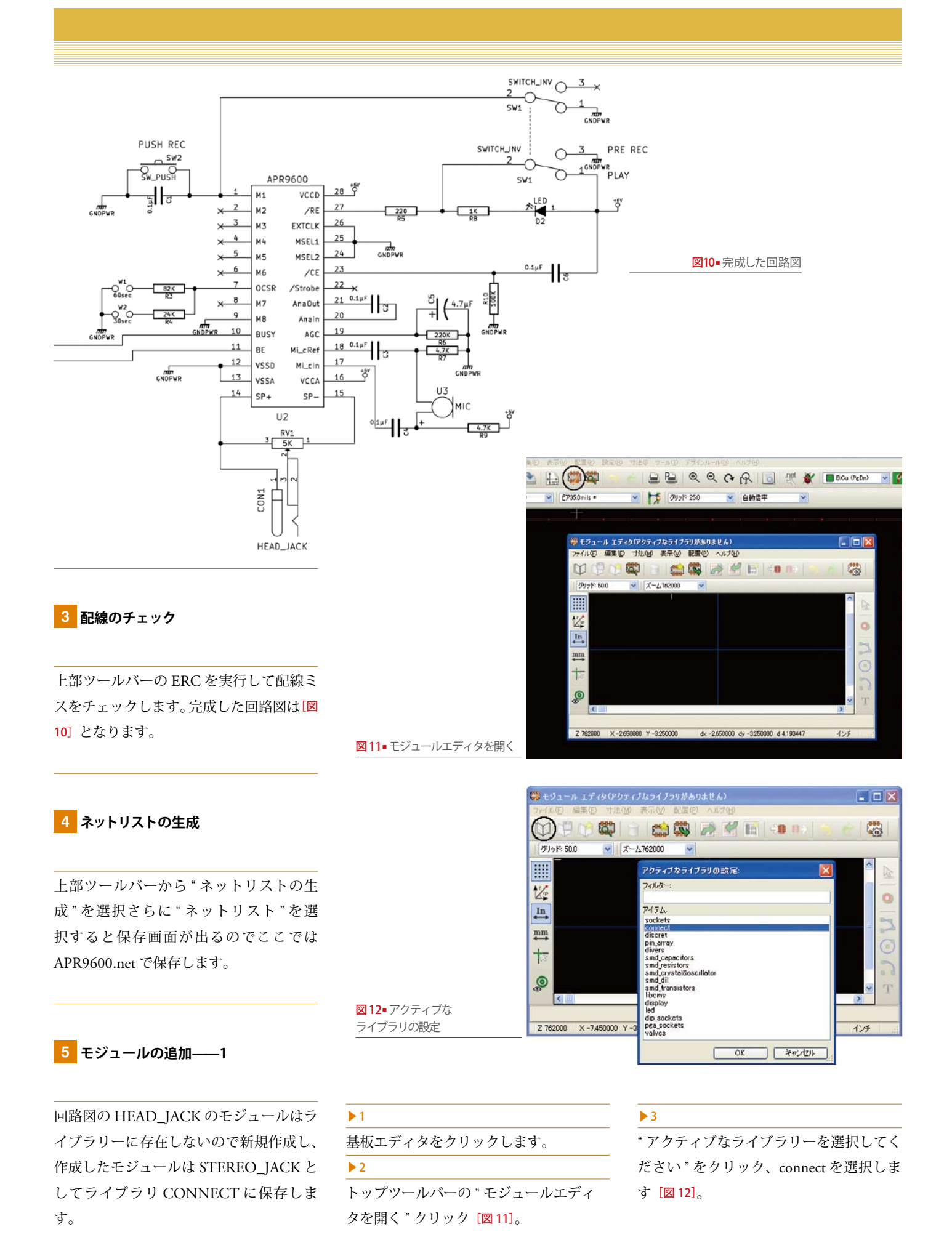

| 🛱 モジュール エディタ (アクティブなライブラリ:co       | innect)                            | _ 🗆 🗙    |
|------------------------------------|------------------------------------|----------|
| 「ファー(ル(E) 編集低) 寸法(M) 表示(M) 配置(     | シーヘルプロ)                            |          |
|                                    | 🌌 🛃 🔚 🕫 🕪                          |          |
| クリッド: 50.0 💌 ズーム762000 💌           |                                    |          |
|                                    |                                    |          |
| ばず<br>In<br>stereo.jack            |                                    |          |
| mm<br>t⇒                           | OK キャンセル                           |          |
|                                    |                                    | × T      |
| パッド ビア数 配線セグズ/ト数 ノー<br>0 0 0 0     | ド数 ネット数 リンク数 1<br>1 0              | 記録済み 未配線 |
| Z 762000 X -3.760000 Y -3.200000 d | <-3.750000 dy -3.200000 d 4.929757 | 127      |
|                                    |                                    |          |

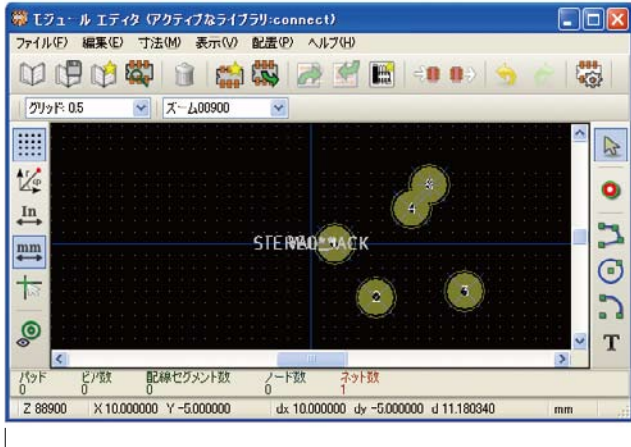

図15-パッドの貼り付け-2

## ▶4

新規モジュールをクリック、stereo\_jack を入力 [図13]。

# ▶5

図1の座標値にパッドを設定します。 グリッドは 0.5、寸法単位は mm とします (グリッドが表示されないときは表示のズームイン をクリック)。右ツールバーの"パッド入力" を選択して P1 の座標値に貼り付けます[図 14]。

座標値は右下に表示されます。JACK の取り付け穴は大きい為パッド上で右ク リックしてパッドプロパティを変更しま す。一般設定のサイズXを3mm、ドリル のサイズXを0.8mmとします。

#### ▶6

同様 P2 ~ P5 までパッドを配置します [図 15]。

# 7

パーツの外形線を作成します。

右ツールバーの"図形ラインを入力"。 図1の座標値でクリックして作成します [図 16]。

パーツ名は文字の上で右クリック、移 動をクリックして配置変更します。

#### 8

モジュールは完成しましたので上ツール バーの"作業ライブラリー中にモジュール を保存"をクリックして STEREO\_JACK として保存します。

# 6 モジュールの追加――2

回路図の SWITCH INVx2 のモジュー ルは類似品ライブラリー discrectの microswitch\_nikkai を使用して新規モ ジュール microswitch\_5.08 を作成します。

#### 1

基板エディタをクリックします。

#### 2

トップツールバーの "モジュールエディ タを開く"クリック

Z 20020.7 X X 2.000000 Y 0.000000

ファイル(E) 編集(E) 寸法(M) 表示(V) 配置(P) ヘルプ(H

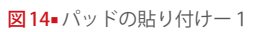

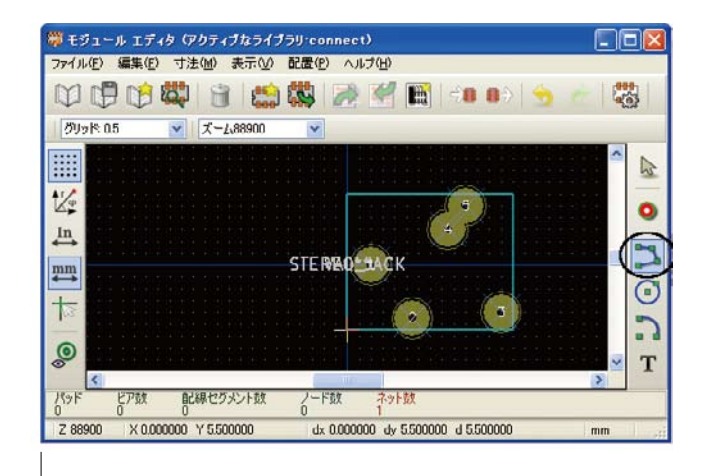

図16 STEREO - JACK 完成

図13=モジュール設定

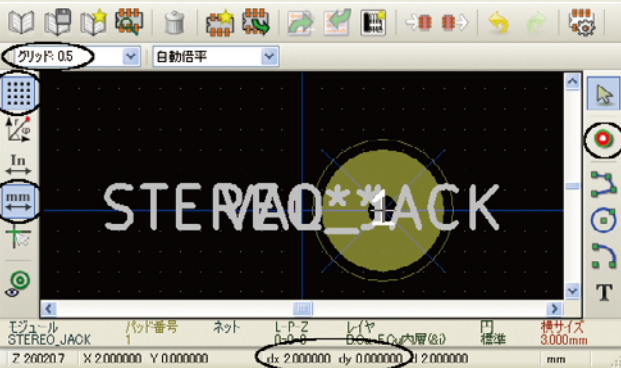

| 臣線10.0mils •     | CP35.0mils *                                                                                                    | <ul> <li>ブリッド 19665009</li> <li>自動信車</li> </ul>                                                                                                    | BCG WEDN                                                                                                    |
|------------------|----------------------------------------------------------------------------------------------------|----------------------------------------------------------------------------------------------------|----------------------------------------------------------------------------------------------------|
| ð<br>            | モラュール エディング     マーパークト 単原用 マーク     マーパークト 単原用 マーク     マークト 単原用 マーク     マークト 単原用 マーク     マークト レーク     マークト レーク     マークト レーク     マークト レーク     マークト レーク | アクティブムライブラリポムのません)<br>活動 東市文 MERE ヘルフロ<br>(1) (1) (1) (1) (1) (1) (1) (1) (1) (1)                                                                                                    |                                                                                                    |
| <b># 68 *</b> 18 |                                                                                                    | ア <b>リティブルライブラリの</b> 読定:<br>ア <b>リティブルライブラリの</b> 読定:<br>アイ <b>テレ</b> :<br>ph.<br>ph.<br>ph.<br>ph.<br>ph.<br>ph.<br>ph.<br>ph.                                                                                                    | <ul> <li>№</li> <li></li> <li>&lt;</li></ul> |
|                  | Z 304800 × 0.00000                                                                                                    | s md capacitors<br>smd resistationalitator<br>emd_civ_statiSocialitator<br>emd_civ_statiSocialitator<br>emd_civ_statiSocialitator<br>indexistanti<br>display<br>lod<br>display<br>lod<br>display | × T                                                                                                    |
|                  |                                                                                                    | OK #+>セル                                                                                                    | Per series in second                                                                                                    |

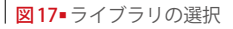

# ▶3

"アクティブなライブラリを選択してください" をクリック、discrectを選択します[図 17]。

トップツールバーの"ライブラリから モジュールの読み込み", "全てのリスト" から上記スイッチを選択してOKをクリッ ク[図18]。

#### ▶5

グリッドを 50、IN (インチ)を選択し パッド上で右クリックしてパッドの移動 をクリックして片側 50mil (1.27mm) = 1 グリッド移動してクリックします。同様 に他のパッドを移動させます。

#### 6

外形線は新規作成となります。不要線は 右クリックでエッジの削除で消去させま す。テキストの移動はテキスト上で右ク リック"モジュールテキストの移動"をク リックします。

# ▶7

取り付けピッチは 200mil (4 x 5グリッド) となりましたので"作業ライブラリ中 にモジュールを保存"をクリックして microswitch\_5.08 として保存します[図 19]。 7 ネットリストとフットプリント(モジュール) の関連付け

#### 1

回路図エディタをクリックします。

2

上部ツールバーの "CvPcb" をクリックし ます。表2を参照して関連付けを行います。 CvPcb 内の " コンポーネントとフットプリ ント関連付けの保存 " をクリックします。 関連付けしていないモジュールについ

関連付けしていないモシュールについ てはパターン作成時にパッドを配置しま す。

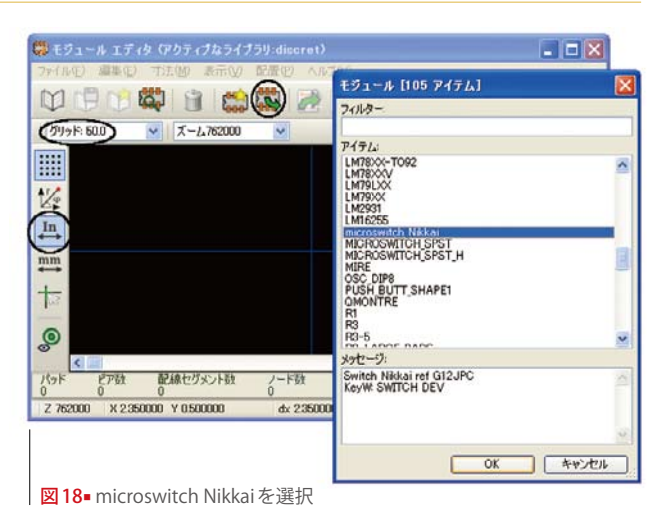

🏶 モジュール エディタ (アクティブなライブラリ:discret) ファイル(E) 編集(E) 寸法(M) 表示(V) 配置(P) ヘルブ(H) 10 🗘 🛱 🛱 👔 🏫 🎇 🌽 🛒 💷 🕫 ▼ 自動倍率 グリッド: 50.0 Val\* hos 1/2 いい パッドの移動 М S 4 6 ₽ 💫 パッドの編集 🤹 パッド設定の更新 mm 5 3 1 2 😪 パッド設定のエクスポート 13 D 💣 パッド削除 Del CROS MI ٥ ��」グローバルパッド設定 パッド番号 モジュール MICROSWITCH L-P-Z 0-0-0 Q ++ F4 dx 0.100000 dy -0.060 Z 38513.5 X 0.100000 Y -0.050000 € えームイン F1 € エームアウト F2 F3 (→ビューの再描画 図19-microswitch-5.08完成 ● 自動ズーム Home @ ズームの選択 👬 グリッドの選択: 🗙 閉じる

#### 表2-コンポーネントとモジュールの関連付け

| 75             |
|----------------|
| D_3mm          |
| 2              |
| roswitch_5.08  |
| PUSH_SMALL     |
| CROSWITCH_SPST |
| eo_jack        |
| _28_6000       |
| _ARRAY_2X1     |
| _ARRAY_2X1     |
|                |

# 8 基板の作成

メニューバーの "PcbNew" をクリックし、 ページ設定から A4 タイトル APR9600 と します。

# ▶1

デザインルール設定と基板外形以下のよ うにします。 モジュール配線幅: 0.028 インチ ビア径: 0.08 インチ ビアドリル径: 0.0315 インチ 基板外形: 約 90 x 70mm グリッド 50mil (1.27mm)

#### 2

基板の四隅に取り付け穴をつける。

各コーナーから約5mm(200mil)とします。

# ▶3

部品を配置します。ツールバーの"ネッ トリストの読み込み"をクリックしてモ ジュールを手書きレイアウトを参照して 配置します。

# ▶4

配線します。配線するレイヤとして裏面 を選択します。右側ツールバーから"配線 とビアの追加"を選択して配線を実行しま す。

#### ▶5

印刷図をつくります。レイヤは Cmts.User とします。テキスト幅:0.006、縦幅:0.1、 横幅:0.08 にて作成します [図 20]。

# ▶6

ベタパターンをつくります。パターンを 作成するレイヤとして裏面を設定します。 塗りつぶす範囲は基板端面から1mmほど 内側に作成します。ベタパターンとGND は配線接続させます。以上でパターン図 が作成されました[図21]。完成基板の表、 裏は図22・図23です。

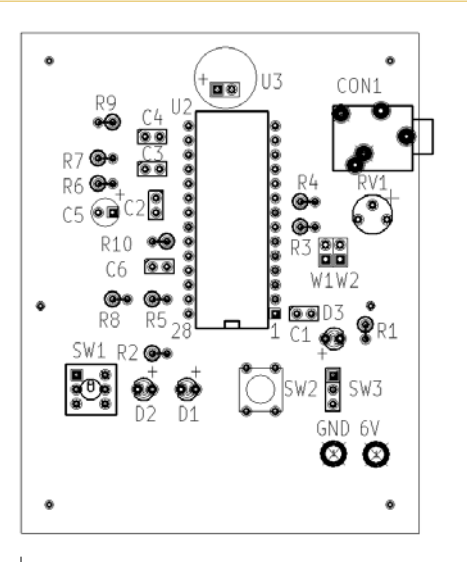

図20-印刷図(見やすくするため色の反転 などの処理を加えています)

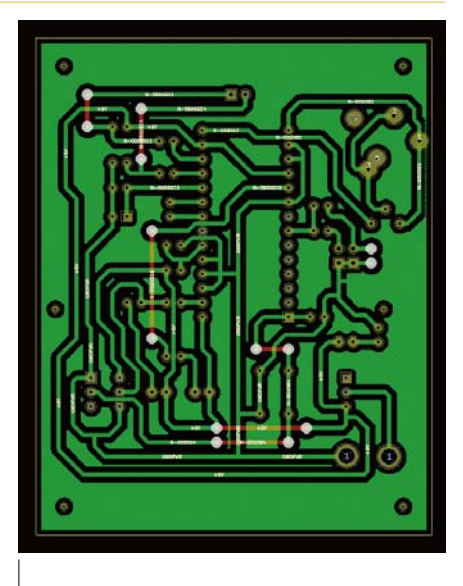

図21■完成した基板図

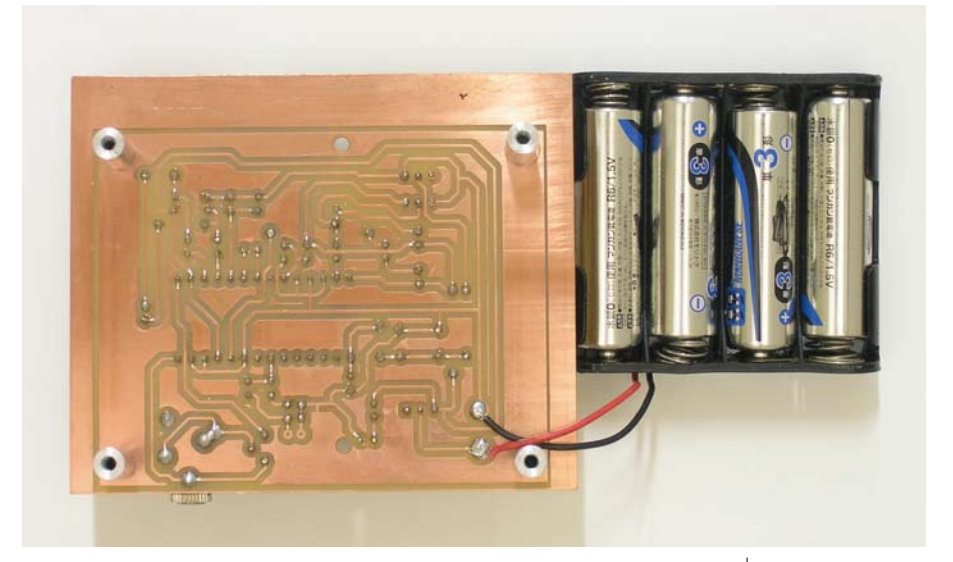

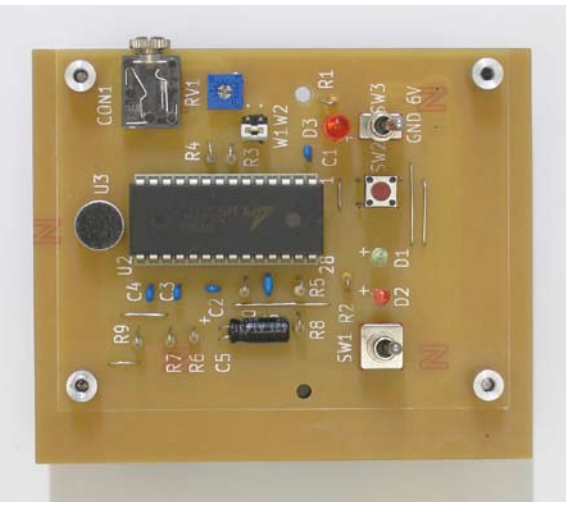

図22■完成基板(裏)

**図23**-完成基板(表)

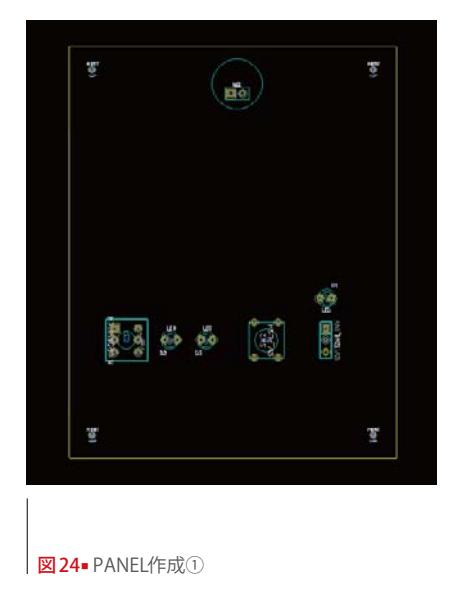

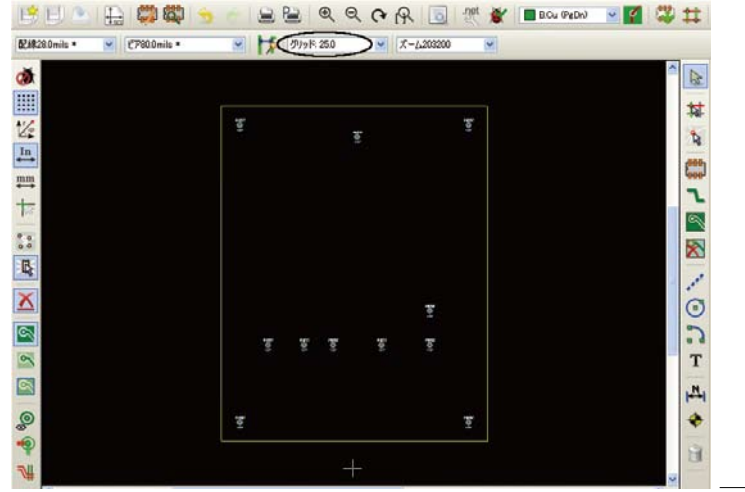

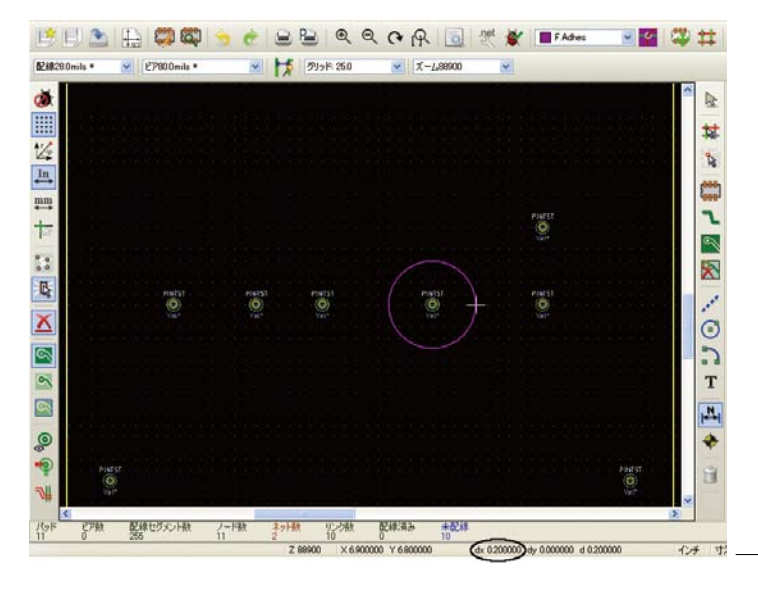

図25-PANEL作成②

図26 PANEL作成③

# 9 飾りパネル作成

今回は飾りパネルを用意してみました。 シルク図作成と同様に行います。

#### ▶1

完成した基板ファイルを開きファイル をクリックして"名前をつけて保存"で 「PANEL」とリネームして保存します。 パネル穴の不要な要素を右クリックして "フットプリント"→"モジュールの削除" で消去します(左ボタンをクリック対角で要素 をグループ化、右ボタンでブロック削除をクリッ クする方法もあります)。同様にテキスト等も 削除します[図 24]。

#### 2

グリッド 25(インチ)を設定します。モ ジュールの追加で PINTST をパネルの中 心に配置します [図 25]。

#### 3

レイヤ F.Adhes にチェックマークを入れ 取り付け穴を"円入力"コマンドで配置し ます。MIC と PUSH Sw は  $\phi$  10 (半径0.2 インチ)、他は  $\phi$  6 (半径0.125 インチ) とし ます。要素の中心でスペースキーをクリッ ク、座標データはリセットされます。半 径分移動して作図します [図 26]。

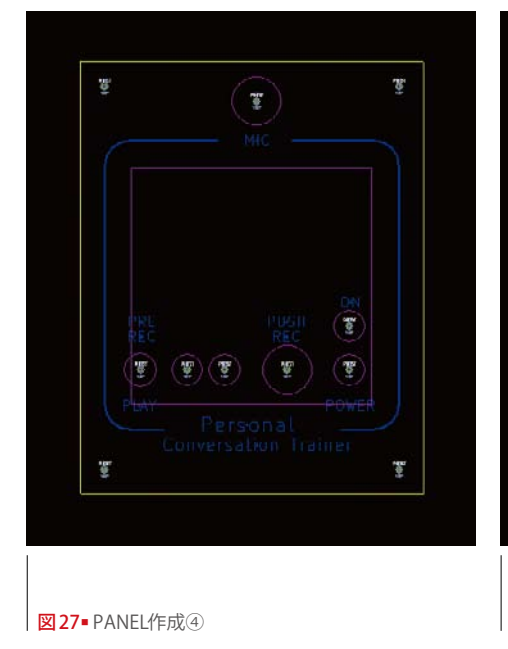

 B
 B

 MIC

 PRU

 PRU

 PRU

 PRU

 PRU

 PRU

 PRU

 PRU

 PRU

 POWER

 Personal

 Conversalion Trainer

 B

図29-全体の組立図

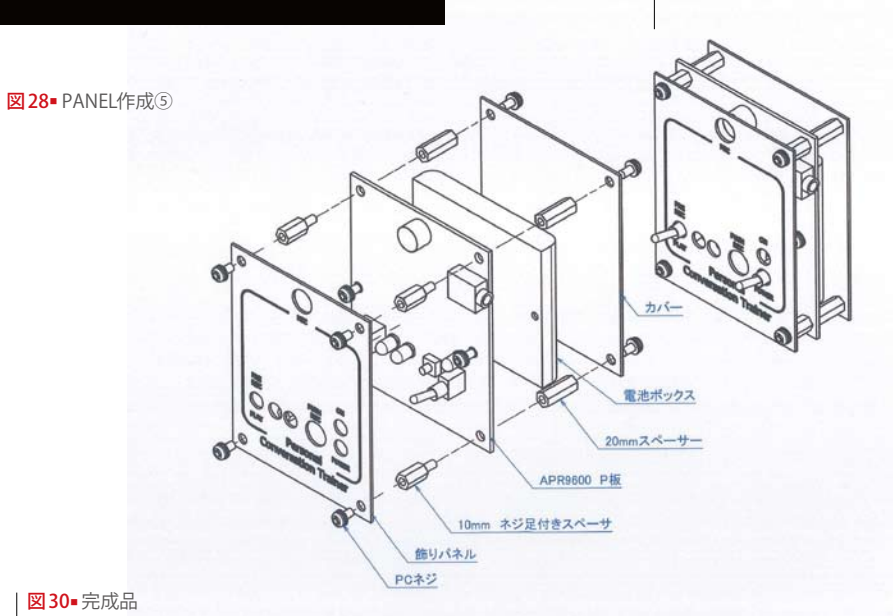

# ▶4

レイヤ CMTS.User にチェックマークを入 れパネル印刷を書き込みます。始めに文 字をその後ラインを作図します[図 27]。

位置決め用ラインは作図後消去します [図 28]。全体の組立図と完成品はそれぞれ 図 29・図 30 となります。

◎パターン作成をマスターしたら自作オリジナル を試してみましょう。CAD データをメールに添付 して切削基板屋でご注文いただければ加工基板と なります。詳細は www.sessakukiban.com をご覧 下さい。

#### 注意事項/免責事項

◎電子工作は適切な知識のもと、安全面に十分ご配慮して行なってください。
◎本 PDF マガジンの内容を利用する場合は、使用者の自己責任において行うものとします。
その際、使用者にいかなる損害、被害が生じましても、発行者、執筆者、PDF 制作関係者は一切の責任を負いません。あらかじめご了承ください。

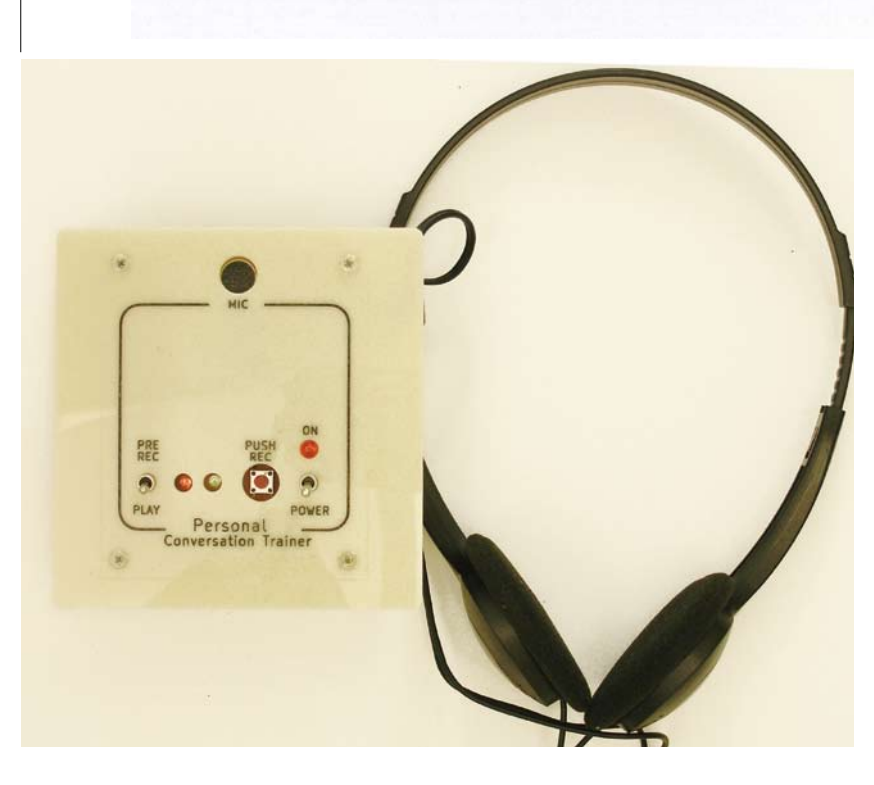